## Kurzanleitung Sendersuchlauf

## Samsung Jahrgang 2011 bis 2013 Model UE40D6300 und typähnliche Geräte

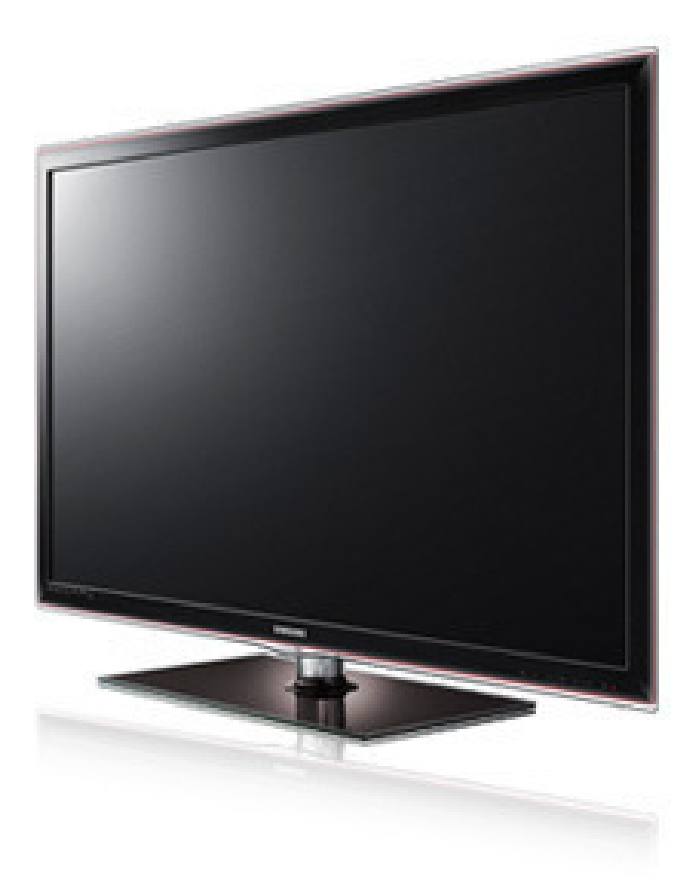

## Sendersuchlauf

| 1. | Bild TV-Empf. Kabel   Ton Land Land   Sender Autom. Sendersuchlauf Man. Sendereinstellbung   Sender Senderliste übetrag. Senderliste übetrag.   Netzwerk Frinsabstimmung Setellit ensystem   System Setellit ensystem Setellit ensystem | Drücken Sie auf Ihrer Fernbedienung die Taste <b>MENU</b> .<br>Es erscheint das Hauptmenü.<br>Wählen Sie im Hauptmenü <b>Sender</b> und prüfen Sie ob<br><b>TV-Empf.</b> Auf <b>Kabel</b> eingestellt ist.<br>Öffnen Sie den Menüpunkt <b>Land</b> . |
|----|----------------------------------------------------------------------------------------------------|----------------------------------------------------------------------------------------------------|
| 2. | Land<br>Digitaler Sender Schweit<br>Analogsender Schweit<br>Co<br>Co<br>Co<br>Co<br>Co<br>Co<br>Co<br>Co<br>Co<br>Co<br>Co<br>Co<br>Co                                                                                                  | Wählen Sie bei <b>Digitaler Sender</b> und <b>Analogsender</b> die<br>Option <b>Österreich</b> aus.<br>Bestätigen Sie die Eingabe mit der <b>Return</b> Taste.                                                                                       |
| 3. | Sender<br>TV-Empl, Kabel<br>Land<br>Autom. Sendersuchlauf<br>Man. Sendereinstellung<br>Senderliste übertrag.<br>Felnabstimmung<br>Satellitensystem                                                                                      | Wählen Sie den Menüpunkt <b>Autom. Sendersuchlauf</b> .                                                                                                    |
| 4. | Autom. Sendersuchlauf<br>Autom. Sendersuchlauf<br>Suchoptionen für Kabel                                                                                                    | Wählen Sie den Menüpunkt <b>Autom. Sendersuchlauf</b> .                                                                                                    |

5.

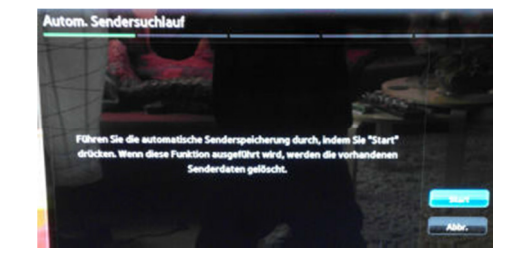

Starten Sie den Vorgang mit Start.

6.

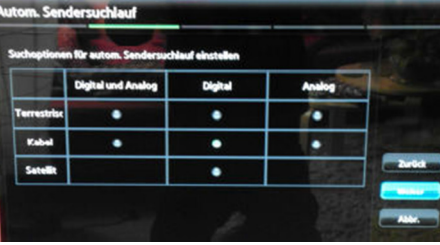

Wählen Sie die Option **Kabel/Digital** aus und bestätigen Sie mit **Weiter**.

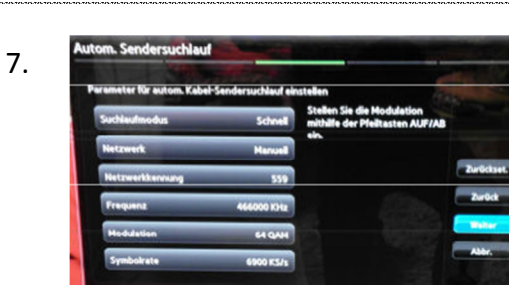

Geben Sie folgende Parameter für einen Suchlauf <u>ohne</u> <u>SKY-Programme</u> ein.

Suchlaufmodus: <u>Netzwerk</u> Netzwerk: <u>Manuell</u> Netzwerkkennung (ID): <u>01111</u> Frequenz: <u>290000 KHz</u> Modulation: <u>256 QAM</u> Symbolrate: <u>6900 KS/s</u>

Für einen Suchlauf <u>mit SKY-Programmen (verschlüsselt)</u> wählen Sie unter dem Punkt Suchlaufmodus **"Voll"** aus.

Bestätigen Sie die Eingabe mit Weiter.

Nach einer kurzen Suche wird Ihnen angezeigt wie viele Sender gefunden wurden. Somit ist der Vorgang abgeschlossen.